| Logging on to Sunquest ICE                                                                                                    |                                                                                                    |
|----------------------------------------------------------------------------------------------------|----------------------------------------------------------------------------------------------------|
| This crib sheet shows you how to Log on to Sunquest ICE and Set your Location                                                                                                    |                                                                                                    |
| Double click on<br><b>Sunquest ICE</b>                                                                                                    | Sunquest ICE                                                                                                    |
| If you are using <b>Single Sign on (SSO)</b> then your user details will automatically complete and sign you in. If you are not using SSO then you will need to enter your Sussex log on details manually |                                                                                                    |
| Enter the <b>Username</b> and <b>Password</b> if you're not using SSO and click on <b>Login</b>                                                                                                    | Username ely-harrism Password Login                                                                                                    |
| You need to Select a Location to continue                                                                                                    |                                                                                                    |
| Click on the <b>Location</b><br>drop down and select the<br>location                                                                                                    | Select a location You need to select a location to continue. Location Sackville Medical Centre Selesy Medical Centre Selesy Medical Centre Selesy Medical Practice SOU - Main Outpatients SOU - Physiotherapy Southbourne Surgery Southbourne Surgery Stanford Medical Practice Controls Itable Centre |
| Click on the <b>Select</b> button                                                                                                    |                                                                                                    |
| You are now directed to the ice desktop and top right hand corner shows your location.           SRH - Main           Outpatients           User:Ely-           HarrisM                                   |                                                                                                    |